## Conhecendo a Base Minerva

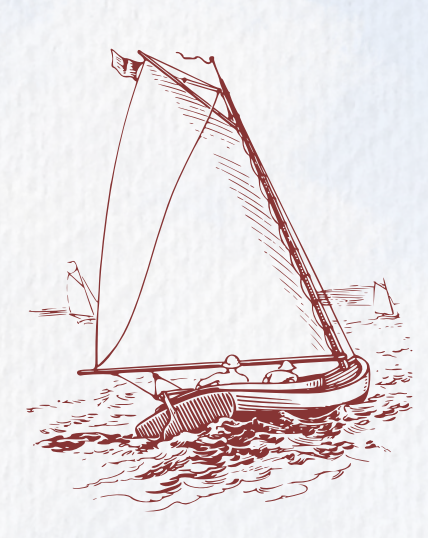

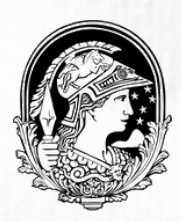

# Sumário

Introdução

Tipos de Busca Busca Simples Busca Avançada Busca Multi-campo Busca Multi-Base

Apresentação da Lista de Resultados

Área do Usuário

Renovação de empréstimos Reserva de itens

Sobre Atrasos de Devolução

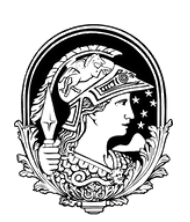

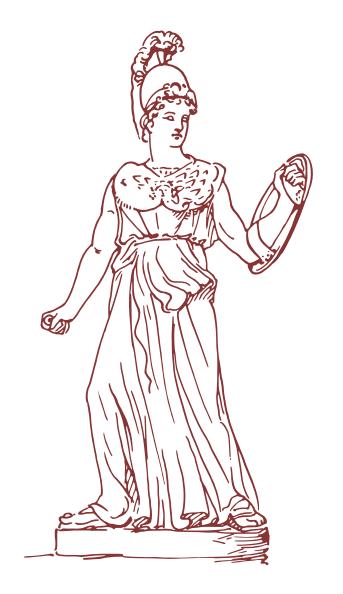

# Introdução

A Base Minerva reúne os registros de todo o acervo das Bibliotecas da UFRJ, incluindo acesso à livros eletrônicos, teses e dissertações.

É possível realizar diferentes formas de buscas na Base, e algumas serão descritas brevemente nas próximas seções.

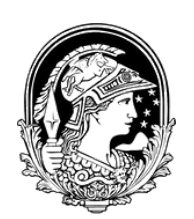

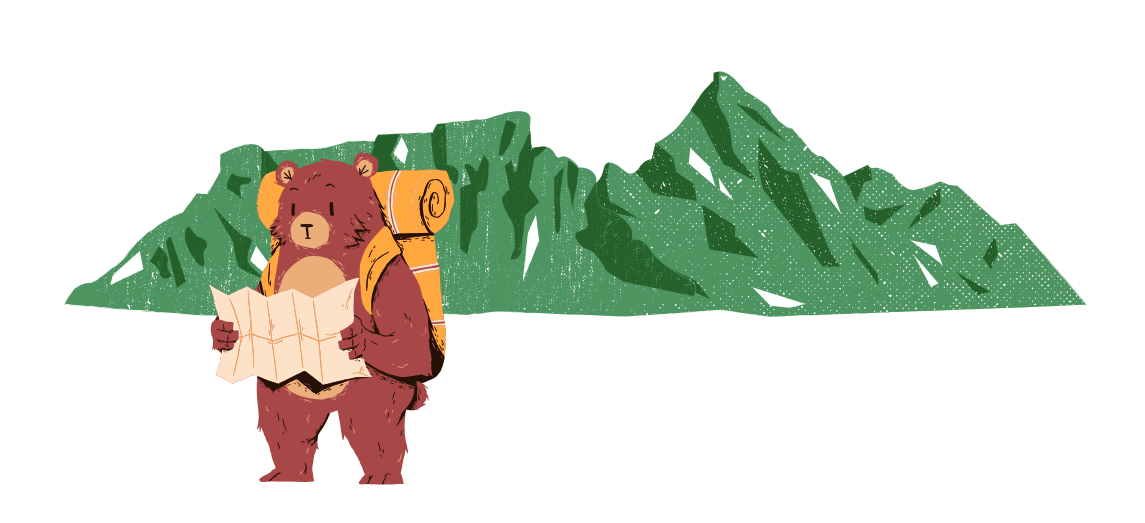

## Tipos de Busca

A Base Minerva possui cinco formas de busca: Busca Simples; Multicampo, Multi-base; Avançada e; Busca CCL, sendo que esta última não será abordada aqui.

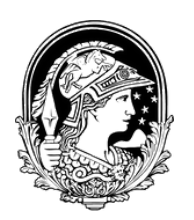

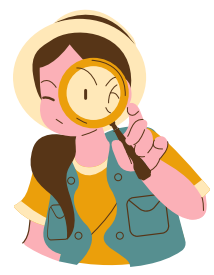

## **Busca Simples**

A Busca Simples é a primeira tela que você encontra ao acessar <u>www.minerva.ufrj.br</u>.

Ela é composta por uma barra de busca, e mais duas barras auxiliares, onde você pode restringir sua busca, ou a "Todos os campos", ou a um campo específico, além de poder limitar sua busca, ou ao "Acervo Geral", ou a um acervo específico.

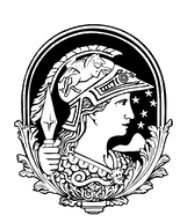

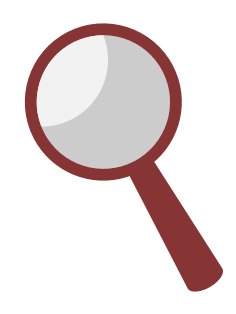

## **Busca Simples**

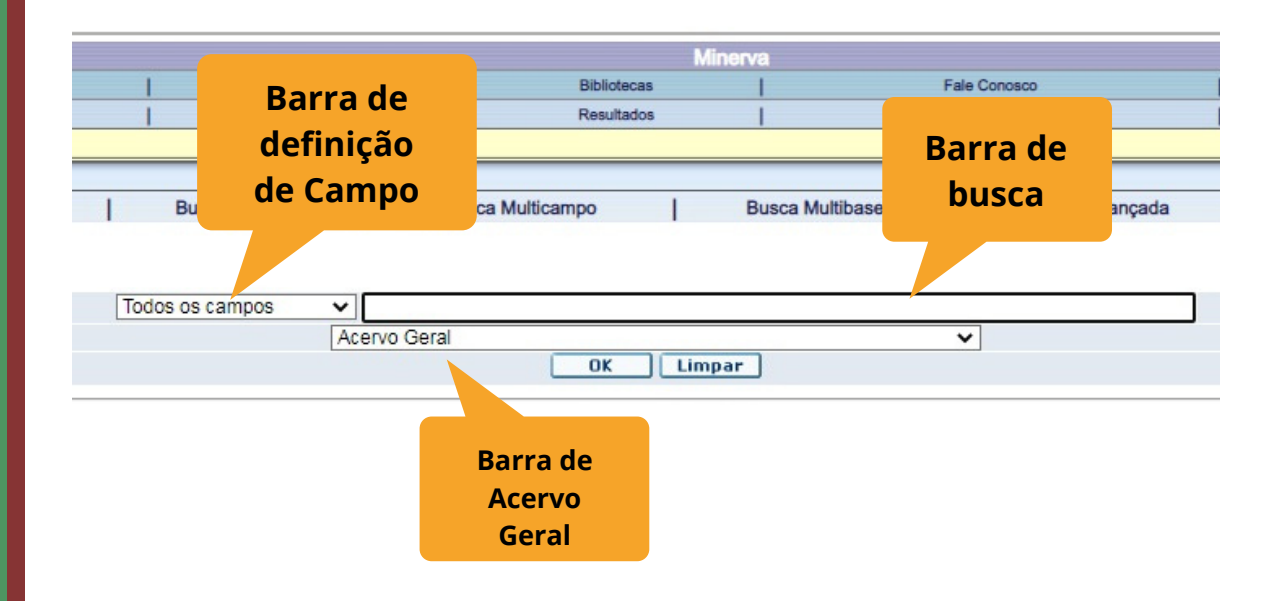

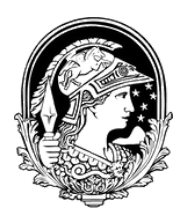

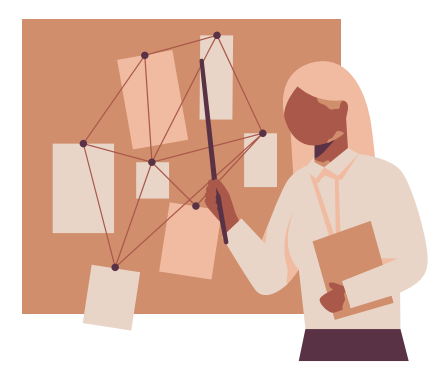

## Busca Avançada

A Busca Avançada já acrescenta novas barras de busca, permitindo com que você cruze mais informações e tenha maior probabilidade de encontrar o item requerido.

Neste tipo de pesquisa é acrescentada a opção de filtragem da busca; isso permite restringi-la por intervalo de ano, idioma, e por tipo de material.

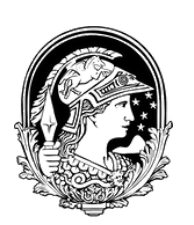

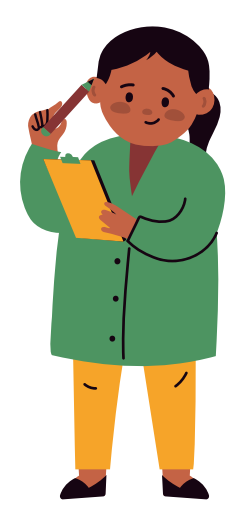

# Busca Avançada

|   | Desfasional   |    |                  |      | Minerva | Cliqu<br>ir pa | e aqu<br>ra a E<br>vanca | ii para<br>Busca<br>Ida |        |
|---|---------------|----|------------------|------|---------|----------------|--------------------------|-------------------------|--------|
| 1 | Índices       | 15 | Result           | ados | 1       |                |                          |                         |        |
| 1 | Busca Simples | 1  | Busca Multicampo | 1    | Busca   | Multibase      | 1                        | Busca Ava               | ançada |

| Todos os campos | ×            |   |
|-----------------|--------------|---|
|                 | Acervo Geral | ~ |
|                 | OK Limpar    |   |

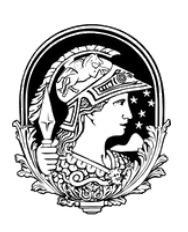

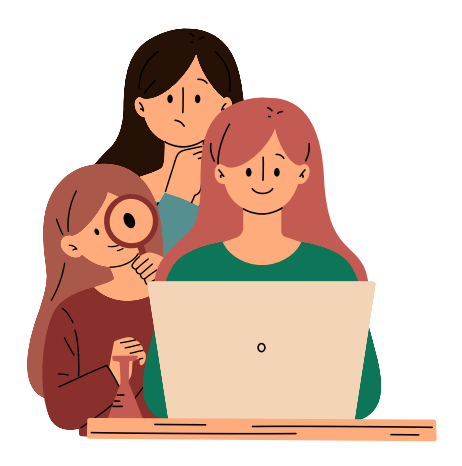

## **Busca Avançada**

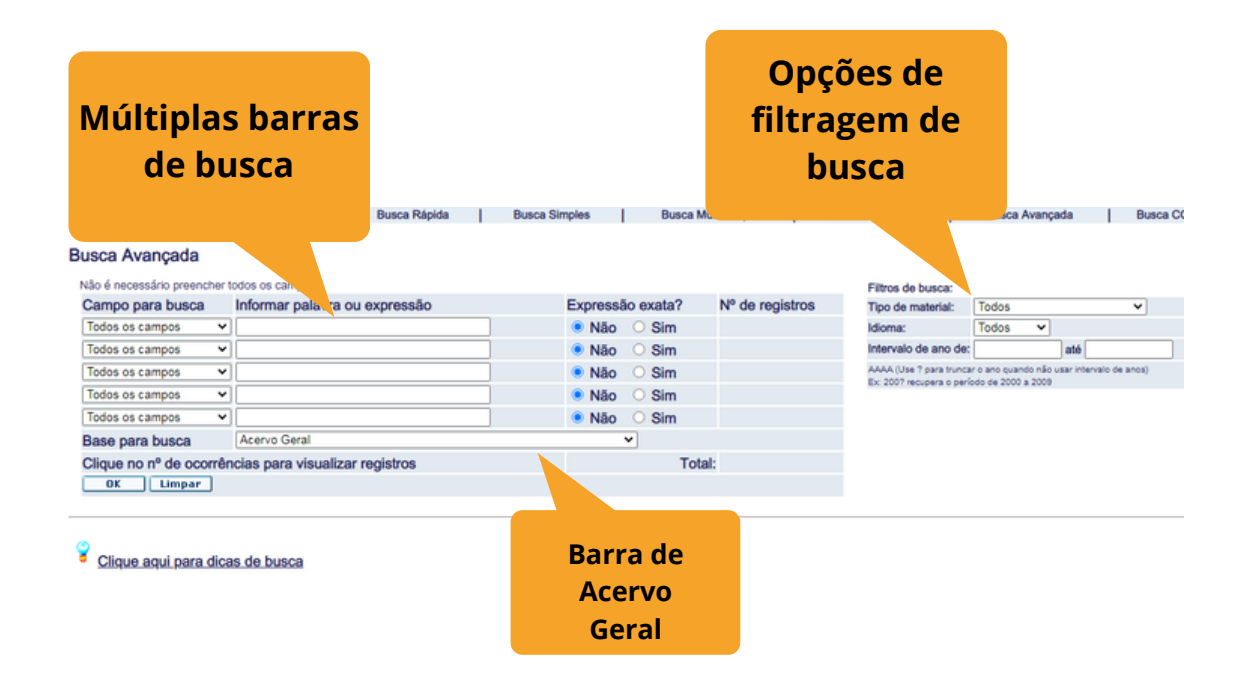

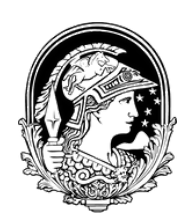

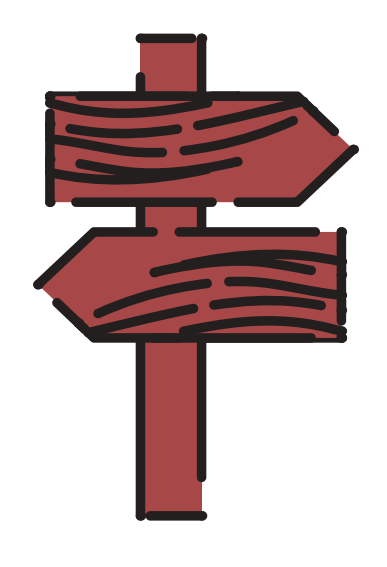

# Busca Multi-campo

A busca multi-campo se difere da busca avançada pelo fato dos campos que podem ser cruzados, serem fixos.

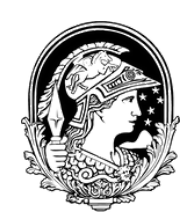

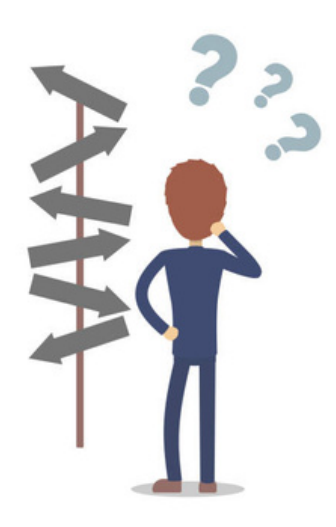

# Busca Multi-campo

| Preferências      | Cliqu<br>ir pa<br>Mu | ie aqui j<br>ara a Bu<br>ilti-cam | oara<br>sca<br>po | Fale Co   | nosco          |
|-------------------|----------------------|-----------------------------------|-------------------|-----------|----------------|
| Índices           |                      | a005                              |                   | Buscas Ar | nteriores      |
| Busca Simples     | Busca Multicamp      | ю                                 | Busca Multibase   | I         | Busca Avançada |
| Todos os campos 🗸 | ]                    |                                   |                   |           |                |

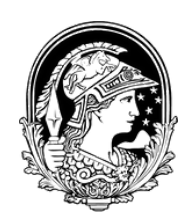

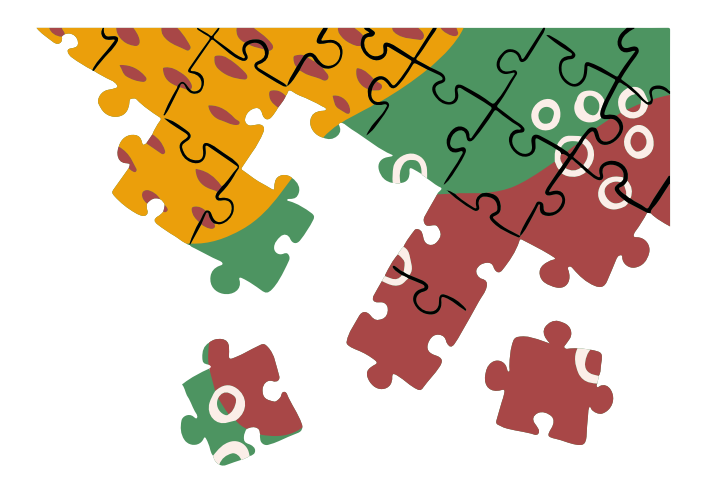

#### Exemplo da tela de Busca Multicampo

Não é necessário preencher todos os campos

| Assunto          |                                           |   |
|------------------|-------------------------------------------|---|
| Autor            |                                           |   |
| Título           |                                           |   |
| Ano              |                                           |   |
| Editora          |                                           |   |
| Expressão exata? | ● Não ○ Sim                               |   |
| Base para busca  | Acervo Geral                              | ~ |
| OK Limpar Pa     | ra outros sistemas de escrita clique aqui |   |

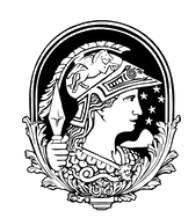

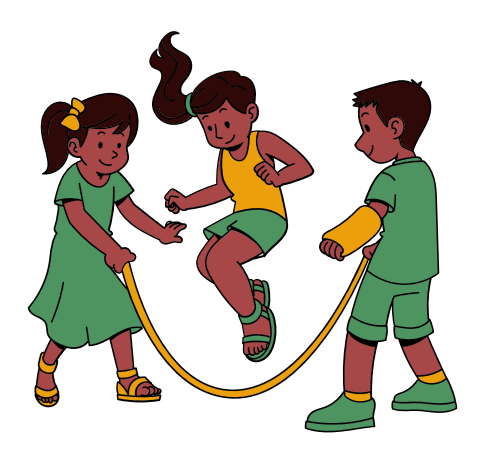

## **Busca Multi-Base**

Neste tipo de busca você pode pesquisar em dois ou mais acervos da UFRJ. Por exemplo, é possível pesquisar por um item na base de dados da Escola de Química, no acervo do CCMN e do CT, ao mesmo tempo.

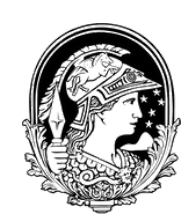

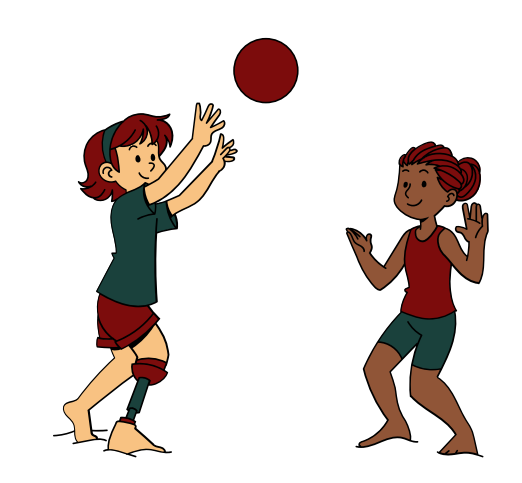

## **Busca Multi-Base**

|    |               |       |                  | N       | linerva | Clique a<br>ir para<br>Mult | aqui para<br>a Busca<br>i-Base |            |
|----|---------------|-------|------------------|---------|---------|-----------------------------|--------------------------------|------------|
|    | Preferêr      | ncias | Bibl             | iotecas | 1       | intert                      | . Dusc                         |            |
|    | Indice        | 85    | Res              | ultados |         |                             | Buscas Anteriores              |            |
| 1  | Busca Simples | I     | Busca Multicampo | I       | Bus     | ca Multibase                | Busca                          | a Avançada |
| То | dos os campos | ~     | Corol            |         |         |                             |                                |            |

Limpar

OK

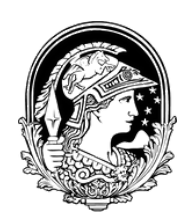

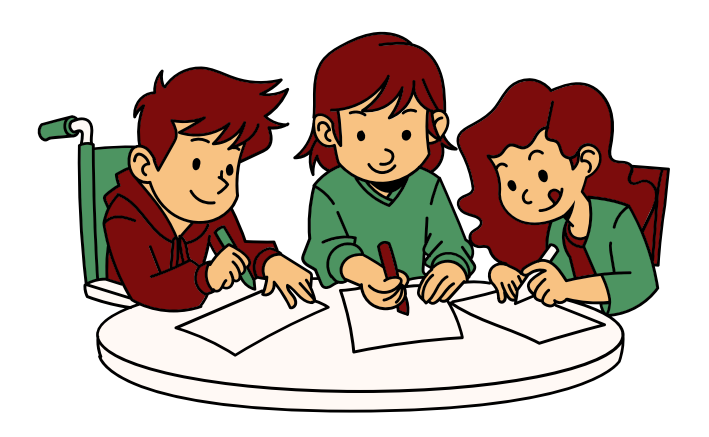

#### Exemplo da tela de Busca Multi-Base

| Busca Multibase               | Lista com as<br>diversas bases de           |
|-------------------------------|---------------------------------------------|
| Informar palavra ou expressão |                                             |
| Campo para busca              |                                             |
| Expressão exata?              | Não O Sin                                   |
| Selecionar a base de dados:   |                                             |
|                               | Campus Duque de Caxias                      |
|                               | Campus Macaé                                |
|                               | Central da Memória Acadêmica                |
|                               | Centro de Ciência Matemáticas e da Natureza |
|                               | Centro de Ciências da Saúde                 |
|                               | Centro de Ciências Jurídicas e Econômicas   |
|                               | Centro de Documentação de Línguas Indígena  |
|                               | Centro de Estudos de Ciência da Literatura  |
|                               | Centro de Filosofia e Ciências Humanas      |
|                               | Centro de Informação Europeia               |
|                               | Centro de Tecnologia                        |
|                               | Colégio de Aplicação                        |
|                               | Escola de Belas Artes                       |

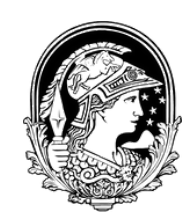

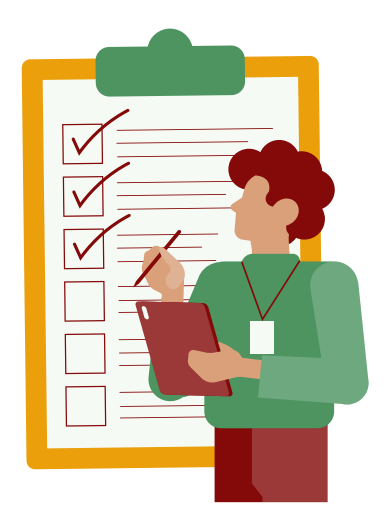

# Apresentação da Lista de Resultados

A Lista de resultados apresenta a localização do item que se busca. Na próxima página é apresentada a busca pelo livro de Cálculo 1, de James Stewart.

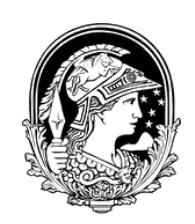

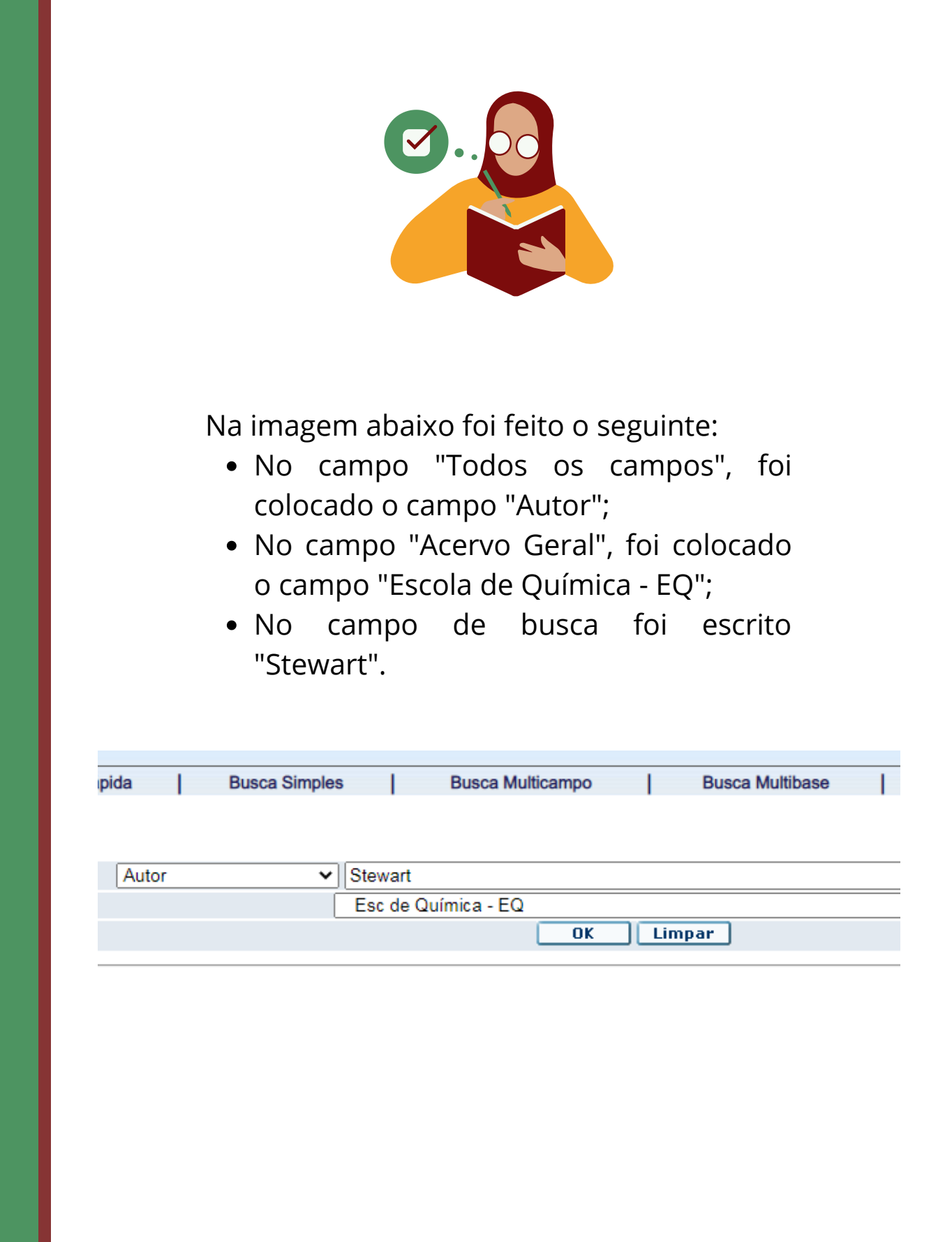

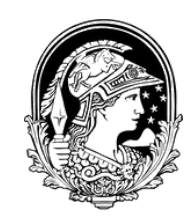

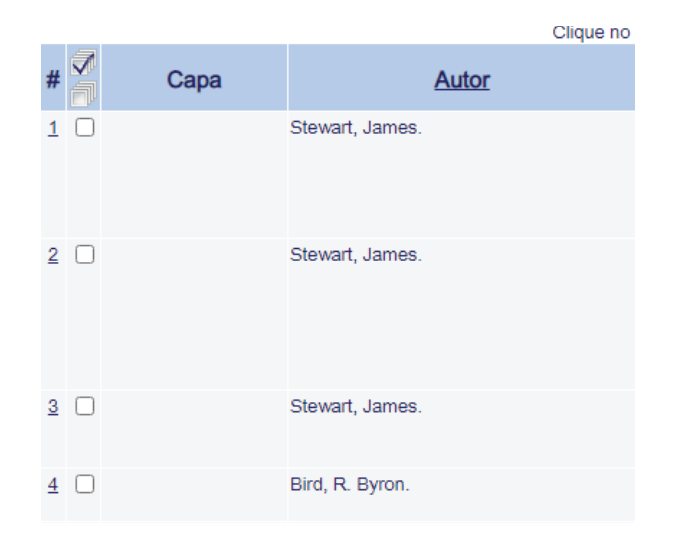

No canto esquerdo da lista se encontram um número, onde você pode acessar o registro completo do item, e o nome do autor.

no nº para ver o registro completo | no nome da coluna para ordenar por

| Título                   |  |
|--------------------------|--|
| Cálculo /                |  |
| Cálculo /                |  |
| Cálculo /                |  |
| Fenômeno de transporte / |  |

No centro está o título da obra.

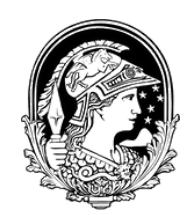

| Ano  | Material | <u>Relevância</u> | Biblioteca<br>(Itens / Emp.)                                                                                    |
|------|----------|-------------------|----------------------------------------------------------------------------------------------------|
| 2017 | Livro    | %                 | <u>CCMN(2/0)</u><br>IE(3/1)<br>NUPEM(2/0)<br>CT(2/2)<br>EQ(3/1)                                                 |
| 2013 | Livro    | %                 | <u>CMAC(1/0)</u><br><u>IE(2/2)</u><br><u>IQ(17/14)</u><br><u>OV(1/1)</u><br><u>CT(22/20)</u><br><u>EQ(11/7)</u> |
| 2012 | Livro    | %                 | IQ( <u>2/ 2)</u><br>CT( <u>2/ 2)</u><br>EQ( <u>1/ 1)</u>                                                        |
| 2011 | Livro    | 96                | <u>EQ(2/1)</u>                                                                                                  |

No canto direito se encontram as informações de ano, tipo de material e em quais bibliotecas os itens se encontram.

| 1 | Biblioteca<br>(Itens / Emp.) |
|---|------------------------------|
|   | CCMN( 2/ 0)                  |
|   | <u>IF( 3/ 1)</u>             |
|   | <u>NUPEM( 2/ 0)</u>          |
|   | <u>CT(2/2)</u>               |
|   | <u>EQ(3/1)</u>               |
|   | CMAC( 1/ 0)                  |
|   | IF( 2/ 2)                    |
|   | <u>IQ( 17/ 14)</u>           |
|   | <u>OV( 1/ 1)</u>             |
|   | <u>CT( 22/ 20)</u>           |
|   | <u>EQ( 11/ 7)</u>            |
|   | <u>IQ( 2/ 2)</u>             |
|   | <u>CT( 2/ 2)</u>             |
|   | <u>EQ( 1/ 1)</u>             |
|   | <u>EQ( 2/ 1)</u>             |

Para encontrar o item que se deseja, basta clicar em uma das siglas das bibliotecas.

Os números que vêm ao lado delas indica a quantidade de itens que a biblioteca possui, relacionado com a quantidade de itens que estão emprestados.

Por exemplo:

- CCMN (2/0) a biblioteca possui dois itens e nenhum emprestado;
- IQ (17/14) a biblioteca possui 17 itens e 14 emprestados.

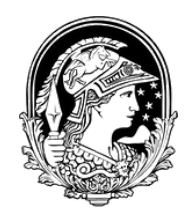

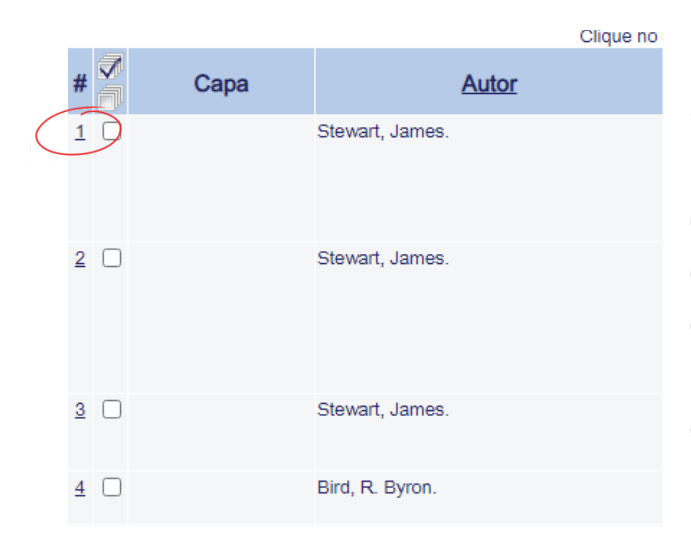

não saiba Caso se а localização da **Biblioteca** em se quer que tomar 0 empréstimo do livro, basta clicar no número que está na primeira coluna do lado esquerdo de da lista resultados.

#### o. eu. São Paulo : Cengage Learning, 2017. 2 v. : il. ; 28 cm. Tradução de: Calculus - Early transcende Inclui bibliografia e índice. Cálculo. Cálculo -- Problemas, exercícios, etc. Todos os itens a IF a a стШ a EQ a

Ao clicar no número, o registro completo do item aparecerá e, no final da tabela, você encontrará a lista de siglas das bibliotecas que possuem o item que se busca. Para saber a localização da **Biblioteca**, basta clicar no **I** 

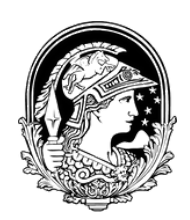

#### Após clicar no **1**, uma janela, como a que está abaixo, aparecerá.

#### Biblioteca Aloisio Teixeira do Instituto de Biodiversidade e Sustentabilidade - CMM/NUPEM

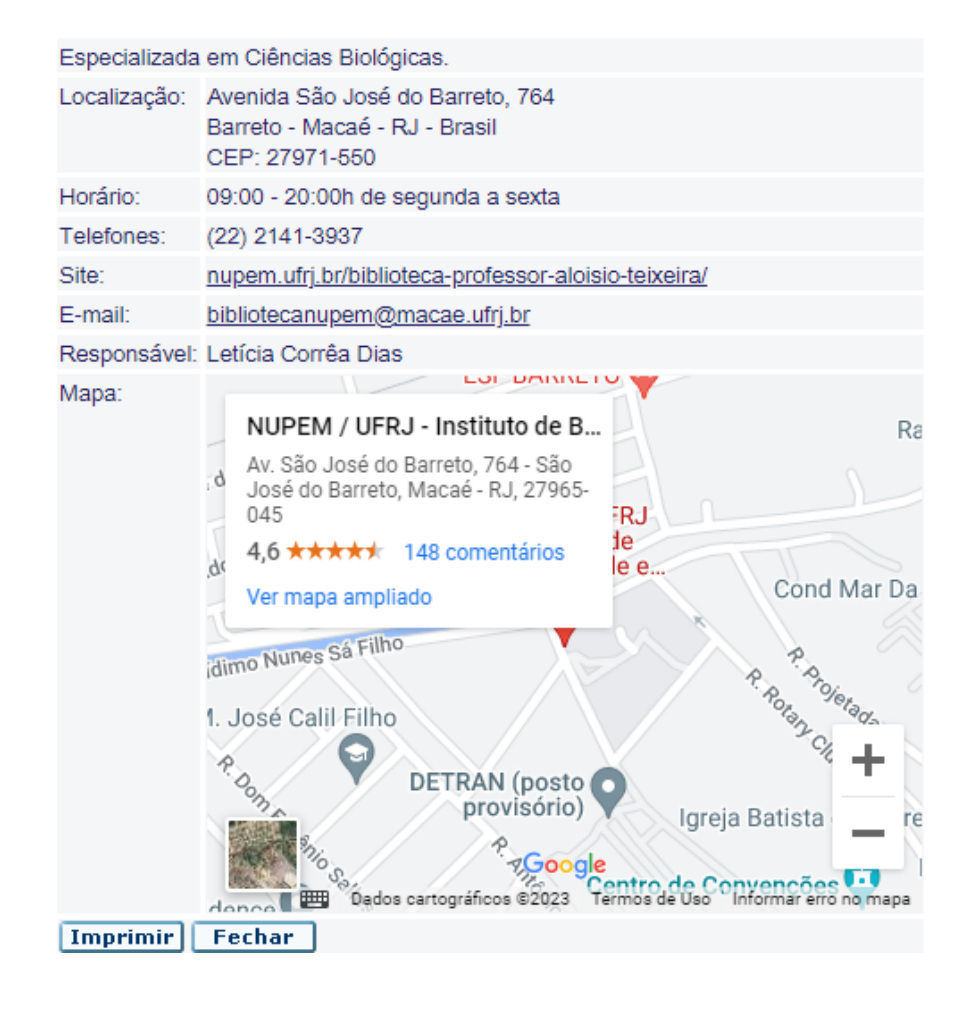

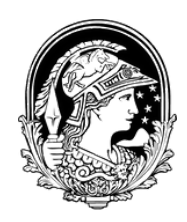

| Status       | Situação /<br>Data de Retorno |
|--------------|-------------------------------|
| Não empresta | Disponível                    |
| 10 dias      | 10/05/23                      |
| 10 dias      | 10/05/23                      |
| 10 dias      | 11/05/23                      |
| Não empresta | Disponível                    |
| 10 dias      | 04/05/23                      |
| 10 dias      | 12/05/23                      |
| 10 dias      | 06/10/22                      |
| Não empresta | Disponível                    |
| 10 dias      | 09/05/23                      |

Conhecendo a localização da biblioteca, basta clicar em sua sigla. Após fazer isso,aparecerá uma tela com a informação catalográfica da obra procurada, assim como a lista de itens que a biblioteca possui.

Do lado esquerdo da lista se encontram o "Status" do item, que indica se o livro pode, ou não, ser emprestado.

A coluna "Situação / Data de Retorno", indica se o item está disponível, ou a sua data de retorno prevista.

#### Localização

515 S849c 7.ed. v. 2 515 S849c 7.ed. v. 2 Ex. 2

515 S849c 7.ed. v. 2 Ex. 3

515 S849c 7.ed. v. 2 Ex. 4

515 S849c 7.ed. v. 1 515 S849c 7.ed. v. 1 Ex. 2

515 S849c 7.ed. v. 1 Ex. 3

515 S849c 7.ed. v. 1 Ex. 4

515 S849c 7.ed. v. 2 Ex. 5 515 S849c 7.ed. v.2 Ex.6 A coluna "Localização" está na parte direita da lista. É esta informação que você deve anotar para localizar o item. A localização do item está em uma etiqueta na lombada do livro e segue um padrão alfanumérico crescente.

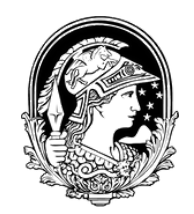

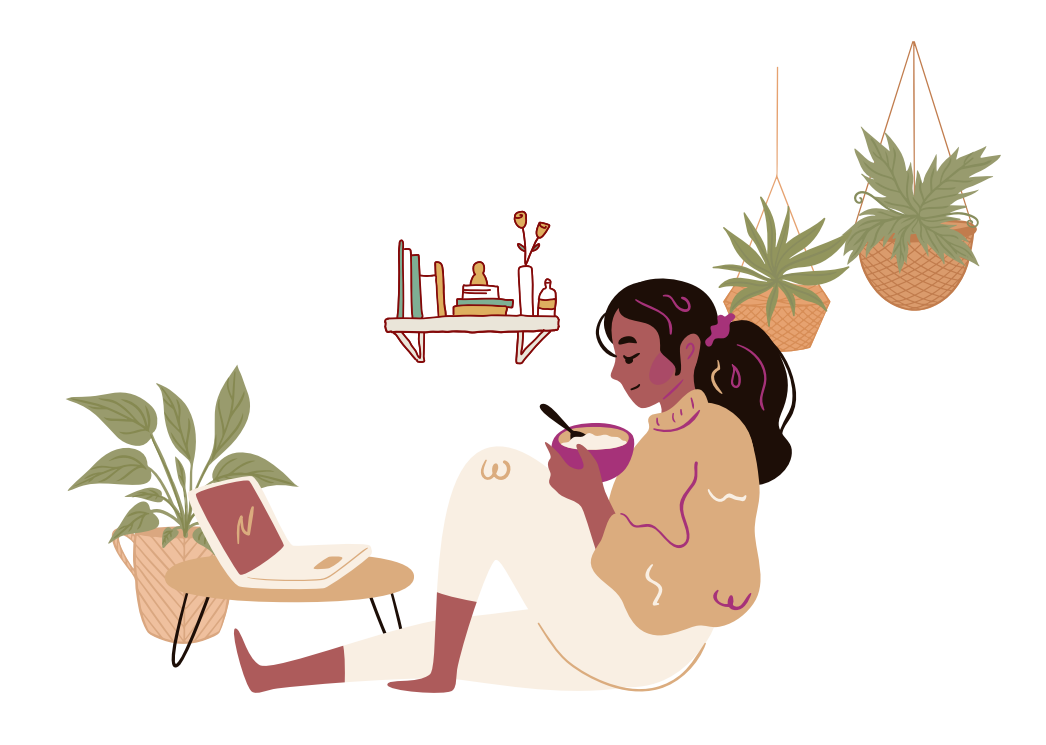

# Área do Usuário

Para ter acesso a Área de Usuário da base Minerva, você deve ser cadastrado em uma das bibliotecas da UFRJ. O cadastro pode ser feito presencialmente, ou pela página <u>https://bibeq.wordpress.com/cadastre-se/</u>. Na área de usuário você poderá reservar itens que estão emprestados, assim como renovar seus próprios empréstimos.

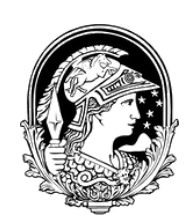

# Área do Usuário

Uma vez cadastrado, o seu login se dará por meio do seu CPF. Sua senha de primeiro acesso também será o seu CPF.

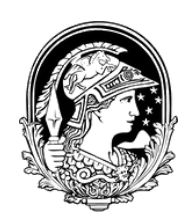

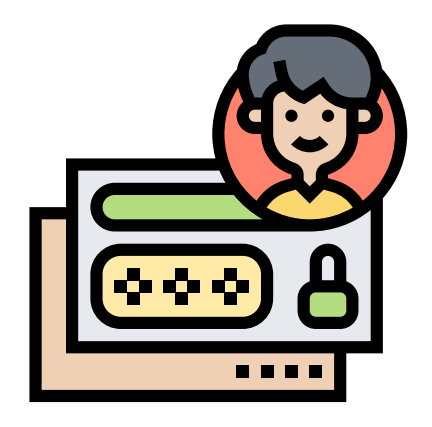

# Área do Usuário

Para fazer login na Base Minerva, acesse <u>www.minerva.ufrj.br</u> e vá em "Login".

Universidade Federal do Rio d

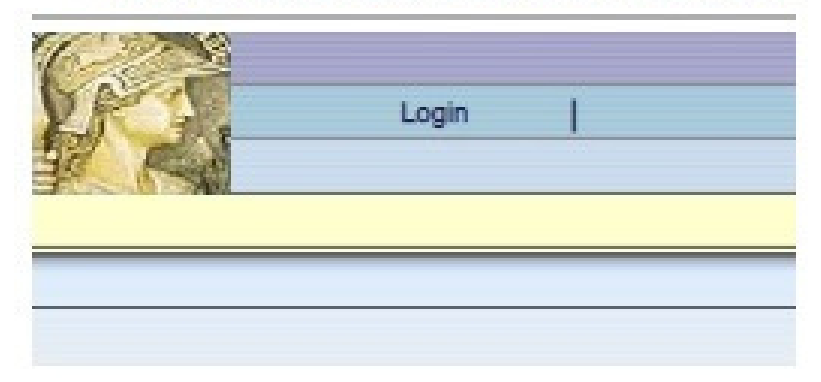

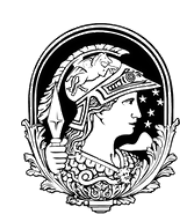

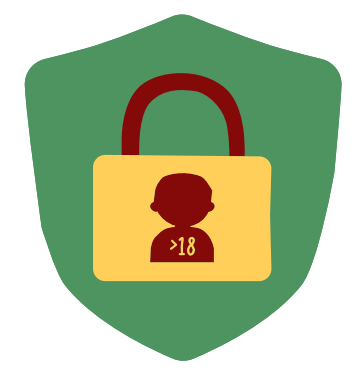

Na próxima tela, digite o seu CPF, como identificação e como senha.

ID/CPF do usuário:

Senha:

Identificação Cancelar Esqueceu a Senha?

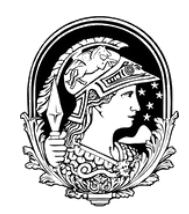

# A próxima tela apresentará seus empréstimos ativos, assim como seu histórico de empréstimos.

| Serviços                        | UFR50 |
|---------------------------------|-------|
| Empréstimos                     | 1     |
| Histórico de Empréstimos        | 52    |
| Pedidos de Reserva              | 0     |
| Histórico de Pedidos de Reserva | 15    |
| Pedidos de Reserva Agendada     | 0     |
| Pedidos de Fotocópia            | 0     |
| Transações de Caixa             | 0.00  |

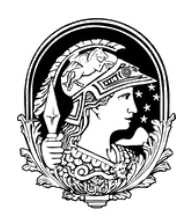

# Renovação de empréstimos

Na tela inicial de sua área de usuário, clique no número que aparece na linha "Empréstimos"

| Atividades (clique nos números sublinhados para mais informações, renovar, excluir, etc.) |       |  |
|-------------------------------------------------------------------------------------------|-------|--|
| Serviços                                                                                  | UFR50 |  |
| Empréstimos                                                                               |       |  |
| Histórico de Empréstimos                                                                  | E)    |  |
| Pedidos de Reserva                                                                        | 0     |  |
| Histórico de Pedidos de Reserva                                                           | 15    |  |
| Pedidos de Reserva Agendada                                                               | 0     |  |
| Pedidos de Fotocópia                                                                      | 0     |  |
| Transações de Caixa                                                                       | 0.00  |  |

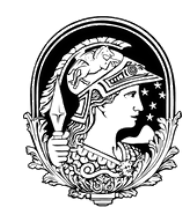

# Renovação de empréstimos

Na próxima tela que surgir, selecione o empréstimo que deseja renovar (1). Após isso, clique em "Renovar Marcados" (2).

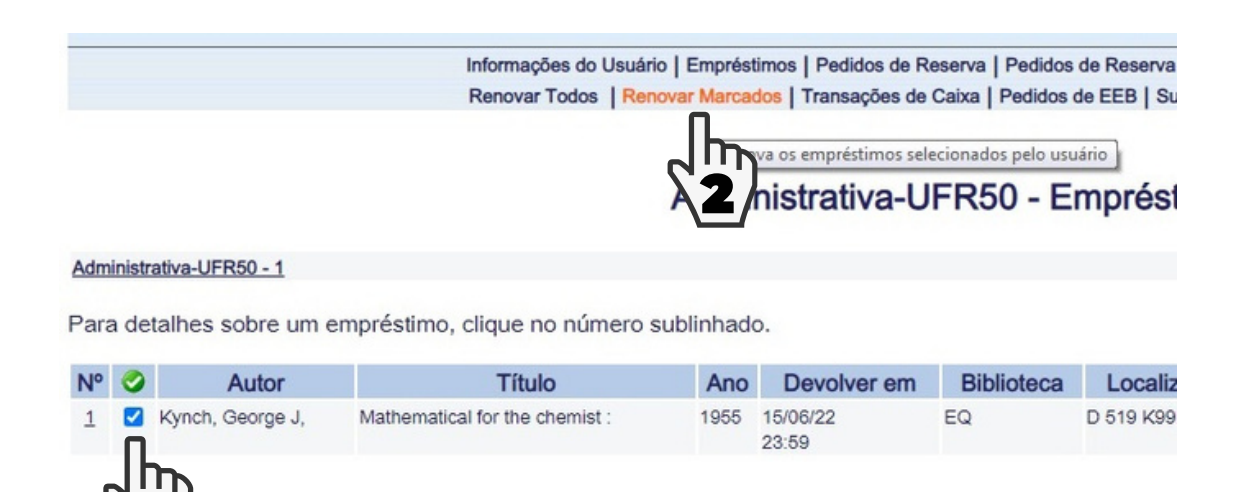

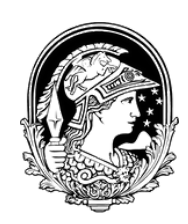

# Renovação de empréstimos

Pronto! Empréstimos renovados.

Informações do Usuário | Empréstimos | Ped Reserva | Ped Reserva Agendada | Ped Fotoc Transações de Caixa | Pedidos de EEB | Sugestões de Aquisição | Ped

#### Administrativa-UFR50 - Empréstimos renovados:

 No.
 Descrição
 Status do item
 Devolver em
 Hora
 Biblioteca
 Código de barras
 Descrição do item
 Observação

 1
 Mathematical for the chemist : 10 dias
 23/06/22
 23:59
 EQ
 610001186
 0

@ 2014 Ex Libris e S/BI / UFRJ

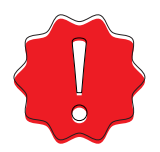

Mas lembre-se: caso o livro que você deseja renovar esteja reservado, a renovação não será possível.

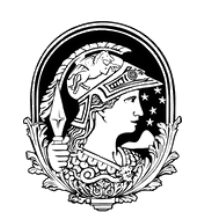

## Reserva de Itens

Para reservar um item que esteja emprestado, faça seu login na Base Minerva e realize sua busca normalmente.

Ao encontrar o item que se deseja, observe a coluna "Opções", na lista de itens que a biblioteca possui, e clique em "Reserva".

| Opções                                                       | Descrição    | Statu      |
|--------------------------------------------------------------|--------------|------------|
| Reserva<br>Det tres<br>Re agendada                           | reimpr. 2011 | 10 dias    |
| <u>Reserva</u><br><u>Detalhes</u><br><u>Reserva agendada</u> |              | 10 dias    |
| Detalhes                                                     | reimpr. 2013 | Não empres |
| <u>Reserva</u><br><u>Detalhes</u><br>Reserva agendada        | reimpr. 2011 | 10 dias    |

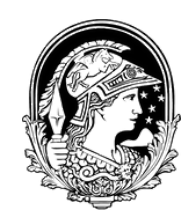

# Reserva de Itens

Dê ok nas próximas duas telas que surgirem.

Pronto! Seu item está reservado. Assim que o devolverem, um aviso será enviado por email, informando que o item está disponível para você.

Mas lembre-se: o item é reservado por **dois dias úteis**. Caso o empréstimo do item reservado não seja feito dentro desse período, o livro retorna para a estante.

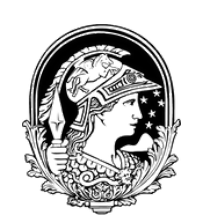

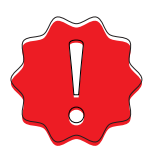

## Sobre Atrasos

É importante frisar que livros atrasados geram bloqueios em todas as bibliotecas da UFRJ. O tempo de bloqueio é referente ao tempo de atraso. No entanto, este tempo de suspensão poderá ser multiplicado de acordo com a quantidade de livros atrasados.

Por exemplo:

- Caso atrase **1** livro por **dois** dias, o usuário ficará bloqueado por **dois** dias;
- Caso atrase 2 livros por dois dias, o usuário ficará bloqueado por quatro dias.

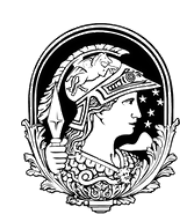